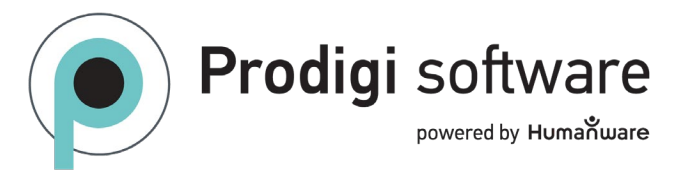

## Prodigi for Windows Accessibility Guide

| Software Accessibility Features |                                                                                                    |
|---------------------------------|----------------------------------------------------------------------------------------------------|
| Functionality                   | Description                                                                                                    |
| Accessibility Setup             | Direct access to Windows accessibility settings to configure mouse pointer color and size, text cursor             |
|                                 | appearance, and more. Settings $\rightarrow$ System $\rightarrow$ Accessibility.                                   |
| Alternative Access Devices      | Supports navigation with keyboard shortcuts, mouse, touchscreen, and alternative access devices like               |
|                                 | switch scanning.                                                                                                   |
| Autofocus                       | Automatically focuses on documents or objects, with the option to lock or unlock focus. Double-tap or              |
|                                 | click in Magnifier (live).                                                                                         |
| Customizable Color Contrasts    | Users can select 24 color combinations and contrasts to suit their visual preferences. Settings $\rightarrow$ User |
|                                 | Interface.                                                                                                    |
| High-Contrast Viewing           | Enhances visual clarity and comfort by making text and images more readable for those with low vision.             |
|                                 | Shift between color, positive, and negative views by swipe or click-drag on the right of the screen.               |
| Highlighted Reading             | Displays a positive-negative box around each spoken word while using text-to-speech to help maintain               |
|                                 | focus. Magnifier and Files $\rightarrow$ Settings.                                                                 |
| Locator Color                   | An onscreen visual box will indicate the focus of the software. 8 available colors. Settings $\rightarrow$ User    |
|                                 | Interface.                                                                                                    |
| Magnification                   | Provides a broad range of magnification levels (up to 28x for live images and up to 80x for captured               |
|                                 | images). Magnifier, Distance, and Files.                                                                           |
| Multi-lingual Support           | Users can install up to four voices from over 75 available in 18+ languages. Additionally, the software            |
|                                 | interface can be shown in the chosen language. Settings $\rightarrow$ User Interface.                              |
| Optical Character Recognition   | Recognizes text in captured or imported documents to display in Diamond Edge™ font with user-chosen                |
| (OCR)                           | contrasts.                                                                                                    |
| Pointer Size                    | Adjust the onscreen pointer on a scale from 1 to 15. Settings $\rightarrow$ User Interface.                        |
| Preferred Zoom                  | Users can set a default zoom level for captured documents and images. Magnifier and Files $\rightarrow$ Settings.  |

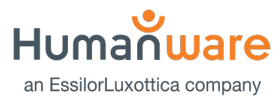

| Reading Modes     | Offers different reading modes (Page, Column, Line) to adapt to various reading preferences and tasks.<br>Magnifier and Files → Settings.                                     |
|-------------------|----------------------------------------------------------------------------------------------------|
| Screen Brightness | Allows users to adjust screen brightness to suit their visual needs and lighting conditions. Settings → User Interface.                                                       |
| Sounds            | Audio feedback is provided for specific actions like clicking an application. Settings $\rightarrow$ Audio.                                                                   |
| Speech Settings   | Options include no speech, only for document reading, or for everything in the software's interface. Magnifier $\rightarrow$ Settings and Settings $\rightarrow$ Audio.       |
| Text-to-Speech    | Convert printed text into spoken words, providing access to printed materials. Adjustable in Settings and                                                                     |
| (TTS)             | Files.                                                                                                    |
| Voice Selection   | Allows users to choose from multiple text-to-speech voices in different languages and dialects to suit their preferences. Settings $\rightarrow$ , User Interface, and Files. |

| Keyboards                   |                     |                          |
|-----------------------------|---------------------|--------------------------|
| Standard                    | HumanWare Bluetooth | Result                   |
| Ctrl + C                    | Ctrl + C            | Сору                     |
| Ctrl + X                    | Ctrl + X            | Cut                      |
| Ctrl + V                    | Ctrl + V            | Paste                    |
| Windows logo key + Up arrow | NA                  | Maximize Window          |
| Windows logo key + M        | NA                  | Minimize Application     |
| Windows logo key + Tab      | NA                  | Open Task View           |
| Windows logo key + D        | NA                  | Display and Hide Desktop |
| Alt + Tab                   | Alt + Tab           | Switch between open Apps |
| Windows logo key + X        | NA                  | Open Quick Link menu     |
| Windows logo key + L        | NA                  | Lock your PC             |
| Ctrl + Q                    | Ctrl + Q            | Quit                     |

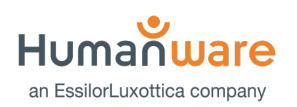

| ESC                | ESC                | Back                                                               |
|--------------------|--------------------|--------------------------------------------------------------------|
| NA                 | F1                 | Brightness Down                                                    |
| NA                 | F2                 | Brightness Up                                                      |
| NA                 | F3                 | Show Active Apps                                                   |
| NA                 | F4                 | Open Windows Start menu                                            |
| NA                 | F5                 | Open Settings (specific to current view)                           |
| NA                 | F6                 | Open Magnifier                                                     |
| NA                 | F7                 | Decrease Reading Speed                                             |
| NA                 | F8                 | Capture image / Start/Stop reading                                 |
| NA                 | F9                 | Increase Reading Speed                                             |
| NA                 | F10                | Mute/Unmute                                                        |
| NA                 | F10                | Decrease volume                                                    |
| NA                 | F12                | Increase volume                                                    |
| NA                 | Right CMD (HOME)   | Return to Prodigi Home                                             |
| Arrow Keys         | Arrow Keys         | Move Locator                                                       |
| Ctrl + Up Arrow    | Ctrl + Up Arrow    | Scroll Up/Page Up<br>Split-screen changes app window focus         |
| Ctrl + Down Arrow  | Ctrl + Down Arrow  | Scroll Down/Page Down<br>Split-screen changes app window focus     |
| Ctrl + Left Arrow  | Ctrl + Left Arrow  | Scroll Left/Previous Page<br>Split-screen changes app window focus |
| Ctrl + Right Arrow | Ctrl + Right Arrow | Scroll Right/Next Page<br>Split-screen changes app window focus    |
| Plus (+)           | Plus (+)           | Zoom In                                                            |
| Minus (-)          | Minus (-)          | Zoom Out                                                           |

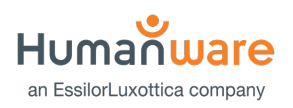

| Ctrl + B    | Ctrl + B    | Show/Hide Button Banner           |
|-------------|-------------|-----------------------------------|
| Ctrl + S    | Ctrl + S    | Save Picture                      |
| ТАВ         | ТАВ         | Move Focus                        |
| Shift + F10 | Shift + F10 | Open Contextual Menu              |
| Enter       | Enter       | Confirms a selection or an action |

| Touchscreens   |                                                                                                    |
|----------------|----------------------------------------------------------------------------------------------------|
| Gesture        | Result                                                                                                    |
| Pinch and Zoom | Slide two fingers together to zoom out, spread them apart to zoom in.                                                                                                    |
| Тар            | Tap once to select applications, preferences, etc.                                                                                                    |
| Double Tap     | Double tap twice quickly:<br>In Carousel header, exits to Windows.<br>In Magnifier app to enable/disable autofocus.                                                                                                    |
| Long Press     | Press and hold for about 1 second:<br>In Magnifier to capture images.<br>In Files to open action menu.                                                                                                    |
| Swipe          | Up, down, left, and right to navigate.<br>In Magnifier, swipe up or down on left side of screen to toggle between Live and Multi-Capture Modes.<br>In Magnifier or Files, swipe up or down on right side of screen to cycle contrasts: Color, Positive, Negative. |

| Mouse       |                                                               |
|-------------|---------------------------------------------------------------|
| Action      | Result                                                        |
| Left-click  | Select an item on screen (application, menu item, file, etc.) |
| Right-click | In Files, open context menus for delete, rename, etc.         |
| Click-hold  | In Magnifier, capture an image                                |

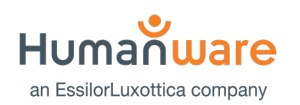

| Scroll wheel | In Magnifier, zoom in and out                                                         |
|--------------|---------------------------------------------------------------------------------------|
|              | In Settings (or other menus), navigate up and down                                    |
| Click-drag   | In Magnifier, on the left side of screen toggles between Live and Multi-Capture Modes |
|              | In Magnifier or open file, toggles between Color, Positive, and Negative contrasts.   |
| Double-click | In Magnifier, enables/disables auto-focus.                                            |
|              | In a file, enables/disables speech.                                                   |

Let us know how we are doing!

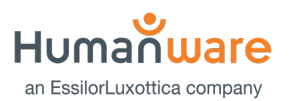